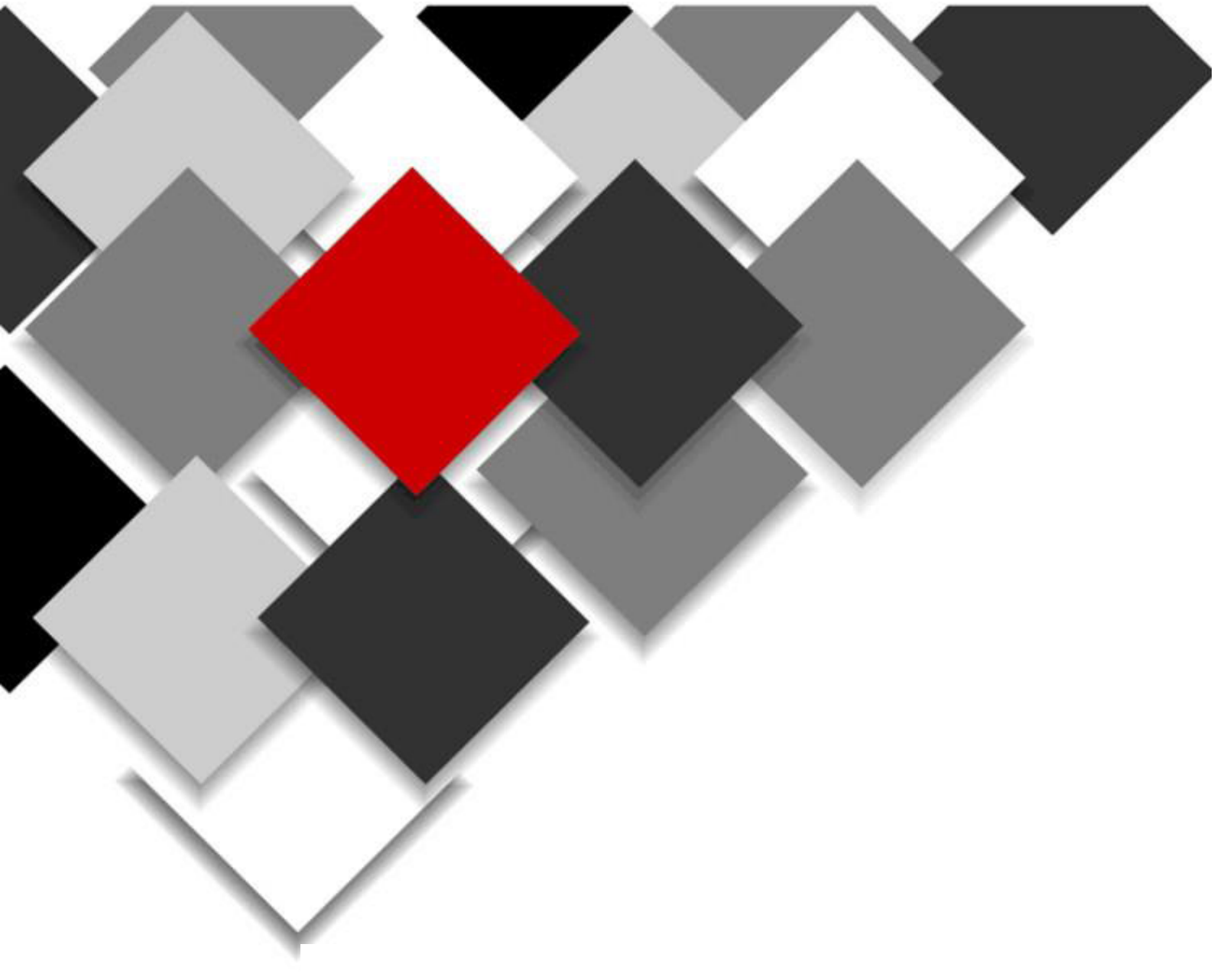

# AP USER MANUAL

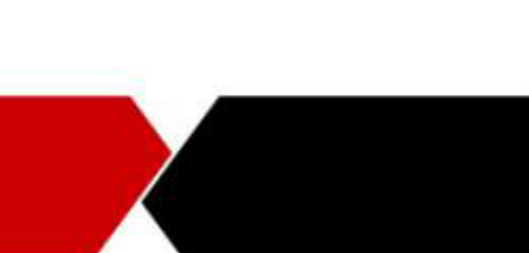

# CONTENT

| 1. | Log   | into the interface of AP        | 2  |
|----|-------|---------------------------------|----|
| 2. | Netw  | work Status(Dashboard)          | 2  |
| 3. | Wiz   | zard                            | 3  |
|    | a.    | First step                      | 3  |
|    | b.    | Wireless router mode            | 3  |
| 4. | WAN   | N Settings                      | 4  |
| 5. | Wir   | reless Settings                 | 4  |
| 6. | Wil   | Fi Schedule                     | 5  |
| 7. | LEI   | D                               | 5  |
| 8. | AC    | C(Access controller) Management | 5  |
|    | a.    | Unified management              | 6  |
|    | b.    | Cloud management                | 6  |
| 9. | Sys   | stem Setting                    | 6  |
|    | Ch    | ange password                   | 6  |
|    | Sys   | stem Upgrade                    | 6  |
|    | a.    | Firmware upgrade                | 6  |
|    | b.    | Configuration Management        | 6  |
|    | C.    | Reboot the AP                   | 7  |
| 10 | . Adv | lvanced Setting                 | 7  |
|    | a.    | DHCP Server                     | 7  |
|    | b.    | Multiple SSID Setting           | 7  |
|    | C.    | RF Parameter                    | 8  |
|    | d.    | PING-WatchDog                   | 10 |
|    | e.    | Scheduled Reboot                | 10 |
|    | f.    | System Time                     | 10 |
|    |       |                                 |    |

1. Log into the interface of AP

Set IP address of the computer: 192.168.1.23, subnet mask: 255.255.255.0 The default IP address is 192.168.1.2, the default password is admin.

| Administrat  | or Login        |       |  |
|--------------|-----------------|-------|--|
| Default Pass | word is 'admin' |       |  |
| English      |                 |       |  |
| Forget You   | r Password?     |       |  |
|              |                 | Login |  |

**2. Network Status(Dashboard)** - Displays the current configuration and status information of the AP

|                                              | 10.101.12                                                                                                    |                                                                                                    |                                       |                                                                                                    |                                                                                                    | 1 \$ \$ L                                                                                                    |
|----------------------------------------------|----------------------------------------------------------------------------------------------------|----------------------------------------------------------------------------------------------------|---------------------------------------|----------------------------------------------------------------------------------------------------|----------------------------------------------------------------------------------------------------|----------------------------------------------------------------------------------------------------|
|                                              | 10                                                                                                    |                                                                                                    |                                       |                                                                                                    |                                                                                                    | treat setupote Quint 201                                                                                                    |
| dityped<br>and<br>Ma<br>effect<br>6 tabelade | NAM<br>Retront root<br>Retrong 6000<br>Problem 002.0012<br>Weinweit Profession<br>DRC 2012<br>NERADOWN WR/HATLIN | Worker Infe<br>Generity Cade: (1)<br>Mar Associate STA<br>Week Style A Spectra<br>Notes of Check-1451<br>145 Sener: 141<br>145 Sener: 141 | CH<br>Troubuit III<br>1               | Katio Sana<br>148 Bala Nade amilika<br>248 Desnet/Reguerge 4/8/2000<br>148 Seven Reis Industry<br>148 Heles Industry<br>248 US2 | 5634(10020)<br>1634(10020)<br>1634(10020)<br>1634<br>1644<br>1644<br>1644<br>1644<br>1644<br>1644<br>1644 | en Mois<br>Ling Mode: (1927)<br>Let Hans: AP<br>(Nauches: AP<br>(1920)<br>Let Mode: AP<br>(1920)<br>Let Mode: AP<br>(1920)<br>Let Mod |
| na Catolor<br>Inn<br>Nacol 🌱                 |                                                                                                    | Reid Time Rine (Tran<br>60<br>84<br>84<br>84<br>84<br>84<br>84<br>84<br>84<br>84<br>84<br>84<br>84<br>84                                  | < (princedity)<br>1 sabrt kazet kaket | Douvrearchiges                                                                                                    | Syrak<br>Silar                                                                                            |                                                                                                    |
|                                              | ino                                                                                                    | 11 Decryption                                                                                                    | Travel                                | 1 202 Has                                                                                                    | 1 Materia                                                                                                 | 1 WAN                                                                                                    |
|                                              | atman, 35,012                                                                                                    | 2718                                                                                                    | Parameter No.                         | NO                                                                                                    | -                                                                                                    | (what file).                                                                                                    |
|                                              |                                                                                                    |                                                                                                    |                                       |                                                                                                    |                                                                                                    |                                                                                                    |

- WAN: Display the network configuration information of the AP, the IP address of the WAN and LAN ports, the address of the gateway, the subnet mask, and the DNS. (169 Address: IP address automatically assigned to the AP when the DHCP information lease fails).
- Wireless info: 2.4G and 5G wireless code in different countries, maximum number of connections, roaming handover threshold, power, bandwidth and channel.
- Radio status: 2.4G and 5G wireless protocol modes, channel/frequency, wireless rate, noise and link quality.
- System info: working mode, device model, firmware version, running time and MAC address
- Real Time Flow Chart: current AP upstream and downstream rates.
- System load: CPU and memory usage, session usage.
- SSID: Information for multiple SSID configurations.

- DHCP client: A list of IP addresses assigned by the AP to the terminal. Applicable only to the wireless routing mode.
- Wireless terminal station: Displays the list of client currently connected to the AP.
- 3. Wizard: Step by Step guide for setting up your AP.

| @ Dottoard      | Wizard |                                  |                            |                                                    |                           |                           |   |
|-----------------|--------|----------------------------------|----------------------------|----------------------------------------------------|---------------------------|---------------------------|---|
| ware .          |        | 1 Clean to want Model 2, Sala    | d fasterada                | 3.944 party sets                                   | A grantes<br>Collegetites | S. mater.                 |   |
| D was           |        | Materia and a set of             | on loss of the c           | where the particular in the second second          | the colorise state        |                           |   |
| Winniers.       |        | representation of model with the | ne perior tre c            | studeness states s                                 | a sue declarant suere.    |                           |   |
| O winscredule   |        | #Fit AP Mode                     | Wrelets cov<br>equilibrium | erage mode, support en<br>(vent) Access sonsaler)  | # 550, 802,10 VLAV        | C seamlers roamling, user |   |
| 2 um            |        | OW/reless Router Mide            | WAN port &<br>PEPOL fact   | in wired connection, UAN<br>I P. automatic access. | port for wireless con-    | nection, WVN port support |   |
| Acres Centrolar |        |                                  |                            |                                                    |                           |                           | 1 |
| O Sjettern      |        |                                  |                            |                                                    |                           | ( Ind ) Hard              |   |
| C. Adversed     |        |                                  |                            |                                                    |                           |                           |   |

- a. First step: Select the working mode for your AP ("Fit AP") mode is the default mode. \* Please note: DHCP service cannot be enabled in this mode. The DHCP will be handled by your router.
  - Fit AP Mode (Default Mode): the AP is connected to your router and will act as a wireless access point. For better performance and control options, you can connect to an AC controller (Sold Separately). For further details, please refer to the gateway manual.

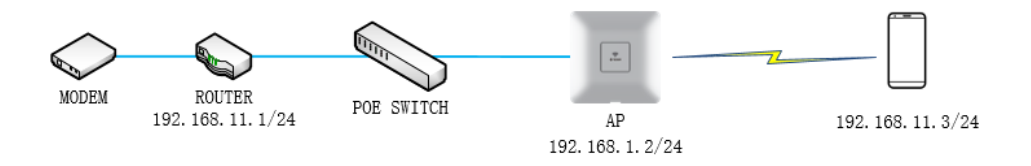

- Select the network protocol (DHCP or Static). Please note: The default IP address of the AP (192.168.1.2) will be changed to the selected IP address during this step.
- WAN Configuration: you can set the DNS.
- Wireless Configuration: modify the SSID name and encryption mode, and go to the "Wireless Settings" to modify the detailed configuration.
- $\boxtimes$  Confirm that the configuration is complete.

Remark: Once the default IP of the AP has been changed, you will need to log-in with the newly assigned IP. If the settings were 'static', use the static IP address you assigned the unit. If the settings were 'DHCP', login to the router that is assigning the IP to this AP unit and look-up the IP assigned to the AP by looking up the MAC address of the AP from the connected device list of your router.

b. **Wireless router mode**, The WAN port of the AP is connected directly to the MODEM. Start the DHCP service of the AP.

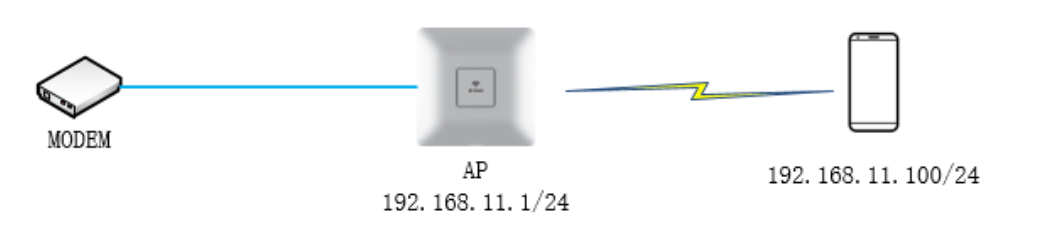

- Select network connection mode: Select the type of Internet service you are subscribed to with your ISP (DHCP, Static, PPPoE).
- Configure the external network: DHCP: IP, subnet, and Gateway will be automatically assigned by your ISP. Static IP: Please enter the IP, Subnet and Gateway information provided to you from your ISP. PPPoE: Please enter the ID and Password provided to you from your ISP.
- Configure wireless network: modify the SSID name and encryption mode, and go to "wireless Settings" to modify the detailed configuration.
- Confirm that the configuration is complete.

Remark: When the Wireless Routing Mode is selected, the IP address of the AP will be changed to 192.168.11.1 and the DHCP service will be enabled.

#### 4. WAN Settings

Configure the AP to connect to WAN: DHCP, Static IP, PPPoE are supported.

Please note: If you followed the setup process using the Wizard earlier, you do not need to configure these options again.

|                   | WAN |                |                                                                                                    |           |
|-------------------|-----|----------------|----------------------------------------------------------------------------------------------------|-----------|
| 1 Cestocard       |     | 100 ct         | Description of the second second second second second second second second second second second second second s | Part - 10 |
| Wiard             |     | ma             | Upramic #                                                                                                    | STRIC P   |
| Q 3005            |     |                | Attentions and Pathwood Resource                                                                                |           |
| Tweley            |     | PPPoE Username | IVIPOE Username Required                                                                                        |           |
| 🗇 With Schedule   |     | Pastword       | Pansword Required                                                                                               |           |
| Q AID             |     |                | Did                                                                                                    |           |
| Access Controller |     |                |                                                                                                    |           |
| Q System          |     |                |                                                                                                    |           |
| OC Abranad        |     |                |                                                                                                    |           |

## 5. Wireless Settings

Configure the 2.4G and 5G wireless settings by entering the SSID and encryption methods. Please note: If you followed the setup process using the Wizard earlier, you do not need to configure these options again. If you need multiple SSID, you can go to the 'Advanced' tab and add the additional SSID names.

| Wight                            | 2.4G WLAN Config            | uration             |   |
|----------------------------------|-----------------------------|---------------------|---|
| Q WM                             | Enable Wheless              |                     |   |
| ♥ weeken                         | May 550<br>SSID             | Wireless, 2.45_0FDF |   |
| 🗇 will Schodule                  | Encryption                  | GRN                 | • |
| 2 lao                            | 5G WLAN Configur            | ration              |   |
| 9 Access Controller<br>() System | Enable Wirelea<br>Hide SSID |                     |   |
| D <sup>*</sup> Advanced Y        | SSID                        | Wireless_5G_0KDW    |   |
|                                  | Encryption                  | CRIN                |   |

#### 6. WiFi Schedule

You can set a schedule of when the WiFi is available by entering the start and stop times for each day of the week by enabling this option. If not enabled, WiFi will be available all the time.

|                                      | WiFi Schedule                                            |
|--------------------------------------|----------------------------------------------------------|
| 10 Carltmani                         |                                                          |
| a word                               | With Scheduler                                           |
| Q wate                               | Repet David Control Social Control Social Control Social |
| Twisteri                             | Start Time 00.00                                         |
| (3 wm tchadae                        | Stop Tune 22:00                                          |
| ç un                                 | Sametrality                                              |
| Q Access Controller                  |                                                          |
| O lyttem                             |                                                          |
| Q <sup>®</sup> <sub>0</sub> Advanced |                                                          |

7. LED Light on the AP can be switched 'on' or 'off'

|                   | LED |                     |                                    |
|-------------------|-----|---------------------|------------------------------------|
| e Carleoard       |     | 1000                | 1473.799                           |
| Q. Witset         |     | Immediately Selfich | ED-04                              |
| a www.            |     | WiR Schedule        |                                    |
| P winders         |     | Repeat              | Table Contract, Page Inverse Lonky |
|                   |     | Start Time doired   |                                    |
| J with Schedule   |     | Stop Time 2000      |                                    |
| 2 600             |     |                     | Save/Apply                         |
| Access Controller |     |                     |                                    |
| D Settem          |     |                     |                                    |
|                   |     |                     |                                    |

8. **AC(Access controller) Management**, Cloud Direct or Cloud Managed Unified Gateway Options.

a. **Unified management**: By Default the AP is managed through a Gateway Module (ON-GW3) offering a more unified and quick management of multiple AP units. Please refer to the AP management section of the Gateway User Manual.

| ← → 0 ⊕ ○ HEHHEL2 < |                                       | () \$ \$ L #                                                                                                    |
|---------------------|---------------------------------------|----------------------------------------------------------------------------------------------------|
| 16                  |                                       | The second second secon |
| Access Control      | ster                                  |                                                                                                    |
| Wined               | Product Name A0                       |                                                                                                    |
| Q men               | The Tanne of the Dania                |                                                                                                    |
| There .             | AC Addense<br>Einnen ar kärina, af AC |                                                                                                    |
| C self-bondule      | Same Reprint                          |                                                                                                    |
| Q LED               |                                       |                                                                                                    |
| Q. Acces Calender   |                                       |                                                                                                    |
| O lyter             |                                       |                                                                                                    |
| Channel M.          |                                       |                                                                                                    |
|                     |                                       |                                                                                                    |

b. Cloud management: When this option is selected, the AP is registered with the cloud server directly (http://165.22.140.64/login). After creating your user account at http:// 165.22.140.64/login, you will be assigned a binding code that is used to bind the AP to your cloud account. You will now be able to manage your APs via the Cloud account. For detailed explanation, please refer to the Cloud Account Manual.

|                                   | Device Name And Coordinates Configuration |                                                                                        |  |
|-----------------------------------|-------------------------------------------|----------------------------------------------------------------------------------------|--|
| W Dethboard                       |                                           |                                                                                        |  |
| Wited                             | Device ID                                 | 4524324773dt075dtfa3dd31045bf5571e11f1c06016caac                                       |  |
| Q WAN                             | tinding Code                              | 1A283C4A56                                                                             |  |
| WWWNESS                           |                                           | Enter your binding code obtained from the cloud                                        |  |
| Non Contractions                  | Product Name                              | AD-                                                                                    |  |
| <ul> <li>WIFI Schedule</li> </ul> |                                           | The name of this device will be stoplayed in your cloud account to identify the device |  |
| Q 180                             | Longitude                                 |                                                                                        |  |
| W Cloud                           | Latitude                                  |                                                                                        |  |
| O System                          |                                           | Save/Apply                                                                             |  |

#### 9. System Setting

**Change password:** to change your password, please enter your old password. Then your new password and confirm your new password and click on 'Save/Apply' to make the changes.

**System Upgrade:** In this section, you can update firmware (Manually from a local file or via the cloud upgrade), Save and import configurations files and restore to factory defaults.

#### a. Firmware upgrade

- Click on 'Select' to manually upgrade from a downloaded firmware file.
- Click on 'Check Upgrade' to check for and upgrade from a cloud server when new firmware is available.

#### b. Configuration Management

- Click on 'Save Config' to save the current AP configuration to a local PC.
- Click on 'Import Config' to restore a saved configuration to the AP

Click on 'Restore Default' to restore all settings to factory default state on the AP.

c. Reboot: Click on 'Confirm to Reboot' to reboot the AP

| System            |                               |                    |                                                                                                    |
|-------------------|-------------------------------|--------------------|----------------------------------------------------------------------------------------------------|
| Deshboard         |                               |                    |                                                                                                    |
| Witard .          | Change Password               |                    |                                                                                                    |
| WAN .             | Old Password                  | Old Par            | isword Required                                                                                                    |
| * Wireless        | New Password                  | New Pa             | issword Required                                                                                                    |
| ) WiFi Schedule   | Confirm Password              | Confirm            | n Your New Password                                                                                                    |
| LED               |                               | 1                  | iave/Apply                                                                                                    |
| Access Controller |                               |                    |                                                                                                    |
| System            | System Upgrade                |                    |                                                                                                    |
| å Advanced        | Firmware Upgrade              | A Select           | QCheck Upgrade                                                                                                    |
|                   | Current Version: v4.3 build)  | 0190614-445+0      | 131                                                                                                    |
|                   | Config                        | A Seve Con         | lig Almport Config Restore Default                                                                                                    |
|                   | After the configuration is re | estored, it is ned | essary to restart the device manually to take effect                                                                                                    |
|                   | Debugs.                       |                    | and the second second se |

#### 10. Advanced Setting

a. **DHCP Server**: When enabled, will assign IP address automatically to connected devices. (Only applicable when the working mode of the AP is set to 'Wireless Router Mode')

|                                      | DHCP Server              |             |
|--------------------------------------|--------------------------|-------------|
| destoord                             |                          |             |
| Wuad                                 | Enable DHCP Server       |             |
| WAN :                                | DHCP Pool Start          | 100         |
| The Wineless                         | DHCP Pool Size           | 150         |
| Wifi Schedule                        | DHCP Lease Time          | 60          |
| © uto                                | Le<br>Primary DNS Server | 00.0.0      |
| Access Controller                    | Secondary DNS Server     | 2003        |
| QF System                            |                          | Sever/Apply |
| O <sup>0</sup> <sub>0</sub> Advanced |                          |             |
| > DHCP farmer                        |                          |             |
| > Multiple SSID                      |                          |             |
| ) RF Parameter                       |                          |             |
| PAG-WatchDog                         |                          |             |
| <ul> <li>Scheduled Rebort</li> </ul> |                          |             |
| 3 System Time                        |                          |             |

b. Multiple SSID Setting: Can create or delete multiple SSIDs for the AP in the 2.4G or 5G bands...

| 120101                                    | Multiple SSID                                                                                                    |       |           |          |     |             |                                                                                                    |
|-------------------------------------------|----------------------------------------------------------------------------------------------------|-------|-----------|----------|-----|-------------|----------------------------------------------------------------------------------------------------|
| 49 Defected                               | Add Winnies Signal                                                                                                    |       |           |          |     |             | Alda Grante                                                                                                    |
| G mail                                    | A STATISTICS AND A STATISTICS AND A STAT |       |           |          |     |             | And the second second s |
| O Mate                                    | 100 minutes 140, 200                                                                                                    | crim  | President | 200 1100 | 245 | Delta Arcan | - Cyartree                                                                                                    |
| The second                                | Works, 31, 872                                                                                                    | China |           | -        | 24  | Defail V.AV | giarra                                                                                                    |
| O whitewake                               |                                                                                                    |       |           |          |     |             |                                                                                                    |
| Q' up                                     |                                                                                                    |       |           |          |     |             |                                                                                                    |
| V AcesCentulier                           |                                                                                                    |       |           |          |     |             |                                                                                                    |
| O tyrnes                                  |                                                                                                    |       |           |          |     |             |                                                                                                    |
| 0) ananat                                 |                                                                                                    |       |           |          |     |             |                                                                                                    |
| ) (HOFServer                              |                                                                                                    |       |           |          |     |             |                                                                                                    |
| A. Multiple Dect                          |                                                                                                    |       |           |          |     |             |                                                                                                    |
| > If feature                              |                                                                                                    |       |           |          |     |             |                                                                                                    |
| r mo-weaking                              |                                                                                                    |       |           |          |     |             |                                                                                                    |
| <ul> <li>E. Scheduled Relevant</li> </ul> |                                                                                                    |       |           |          |     |             |                                                                                                    |
|                                           |                                                                                                    |       |           |          |     |             |                                                                                                    |

Click "Add", select 2.4G or 5G network channel, fill in the required SSID and password, select "YES" or "NO" in "Hide SSID" and fill in VLAN Bind, then click "Submit".

| Network    | 2.4G                             |                              |  |
|------------|----------------------------------|------------------------------|--|
| SSID       | SID Required                     |                              |  |
| Encryption | WPA2-AES                         |                              |  |
| Password   | Length of password is at least 8 |                              |  |
| Hide SSID  | NO                               |                              |  |
| VLAN Bind  | 0                                |                              |  |
|            | 0 mean                           | s to add to the default VLAN |  |

## c. RF Parameter

| () Beshboard                                                                                                    |                                 |                                                                                                    |
|----------------------------------------------------------------------------------------------------|---------------------------------|----------------------------------------------------------------------------------------------------|
| G ward                                                                                                    | Country                         | China                                                                                                    |
| O WM                                                                                                    | comp                            | Note: Switching mational regions can affect the available channels, and you may not be able to connect will if it is<br>different from the index local centarias channel in the site routs. |
| The strength and the strength and the st | Enable WMM                      |                                                                                                    |
| ) WITI Schedule                                                                                                    | User Isolation                  |                                                                                                    |
| 2 100                                                                                                    | Max Associated STA              | 128                                                                                                    |
| Access Controller                                                                                                    | Beacon Interval                 | 128                                                                                                    |
|                                                                                                    |                                 | Untres                                                                                                    |
| 0- System                                                                                                    | HTS/CTS Threshold               | 2347                                                                                                    |
| 2 Advanced                                                                                                    | Weak Signal Rejection Threshold | -95                                                                                                    |
| > DHCP Server                                                                                                    |                                 | Unitables, Suggestive value: 45, Marc 45, Mint 46                                                                                                    |
| > Multiple 1500                                                                                                    | 2.4G Channel                    | AUTO                                                                                                    |
| 1 III Parameter                                                                                                    | 2.4G Bandwidth                  | ATTE MIRE MIRE MIRE AUTO                                                                                                    |
| > PMG-WatchDeg                                                                                                    | 2.4G TaPower                    | AUTO                                                                                                    |
| 1 Schaduled Balance                                                                                                    |                                 | List of Power dites                                                                                                    |
|                                                                                                    | 5G Channel                      | AUTO                                                                                                    |
| > System Tene                                                                                                    | 56 Bandwidth                    | NT20 WT00 HT00- HT00- HT00 AUTO                                                                                                    |
|                                                                                                    | SG TEPower                      | AUTO                                                                                                    |
|                                                                                                    |                                 | Unit of Power dDm                                                                                                    |

- Country: Select the corresponding country that the device in.
- WMM: Wi-Fi Multimedia, When 'Enabled', it will provide basic Quality of service (QoS) features. WMM prioritizes traffic according to four Access Categories (AC): voice (AC\_VO), video (AC\_VI), best effort (AC\_BE), and background (AC\_BK). However, it does not provide guaranteed throughput. It is suitable for well-defined applications that require QoS, such as Voice over IP (VoIP) on Wi-Fi phones.
- User Isolation: The User Isolation function is recommended not to be turned on, as all the wifi connected terminal devices cannot access each other after being turned on.
- Max Associated STA: It limit the number devices that can connect to this AP, it is recommended setting 40-50.
- Beacon Interval: Beacon interval might help your WiFi network to hold its connection with other devices. It is recommended to keep the default values.
- RTS/CTS Threshold: The wireless AP sends Request to Send (RTS) frames to a particular receiving device and negotiates the sending of a data frame. After receiving an RTS, the device responds with a Clear to Send (CTS) frame to acknowledge the right to begin transmission. It is recommended to keep the default values.
- Weak Signal Rejection Threshold: The AP will reject connection to any wireless device that tries to connect with a signal strength below the set value.
- ☑ 2.4G/5G Channel: 2.4G/5G supports automatic adaptation to the allowed wifi channels by the country code selected.
- 2.4G Bandwidth: Support 20/40/40+/40- MHz
- 5G Bandwidth: Support 20/40/40+/40-/80 MHz
- 2.4/5G TxPower: 2.4G supports up to 27 dBm and 5G supports up to 23dBm.

d. **PING-WatchDog**: After the function is enabled, the AP can perform line detection and perform preset actions.

| PING-WatchDog                        |                      |                                                                                                    |
|--------------------------------------|----------------------|----------------------------------------------------------------------------------------------------|
| # Dehboard                           |                      |                                                                                                    |
| Q ward                               | Enable Ping Watchdog |                                                                                                    |
| Q WAN                                | Address              | 192.168.11.1                                                                                                    |
| The Wales                            |                      | IP or Domain                                                                                                    |
|                                      | Interval of checking | 60                                                                                                    |
| <ul> <li>WVI Schedule</li> </ul>     |                      | Interval, unitsez, suggest/80                                                                                                    |
| Q 180                                | Number of Failure    | 3                                                                                                    |
|                                      |                      | Selected action initialed after number of failures indicated Suggestited value 3                                                                       |
| Access Controller                    | Ping Timeout         | 2                                                                                                    |
| O System                             |                      | Prog Timeout, Suggetted value2                                                                                                    |
|                                      | Action               | Retoral Cross-similars Restart Network (Institute Resourt SSD (Institution )                                                                           |
| Q <sup>2</sup> Attended              |                      | If the monitoreal address can not be proped, the corresponding action will be performed.RESCUE SSID format RESCUE<br>XXXX, RESCUE assessment 90000008. |
| 3 DHCP Server                        |                      | Save/Apply                                                                                                    |
| > Multiple SSID                      |                      |                                                                                                    |
| ) BE Patamatan                       |                      |                                                                                                    |
| N C AND DESCRIPTION                  |                      |                                                                                                    |
| Consequences and                     |                      |                                                                                                    |
| <ul> <li>Scheduled Rebort</li> </ul> |                      |                                                                                                    |
| 5 Sutten Time                        |                      |                                                                                                    |

- Watchdog monitoring address: AP performs PING test on the address or domain name
- Interval of checking: Ping test interval (unit: second)
- Number of failures: Ping checks the number of consecutive failures and performs actions. The suggested value is 3 times.
- Ping Timeout: Maximum ping time (unit: second)
- $\boxtimes$  Watchdog monitoring action:
  - a. Reboot the device
  - b. Turn off wireless 2.4G and 5G wireless signals are off
  - c. Restart the network restart the network ports
  - d. Open RESCUE SSID increase wireless RESCUE SSID, name format:
  - RESCUE\_99\_XXXX, password: 99999999
  - e. No action
- e. **Scheduled Reboot**: When this feature is turned on, the AP can be set to automatically reboot daily, weekly, or monthly based on the schedule created

| Reboot Cycle | Every Day  |  |
|--------------|------------|--|
| Reboot Time  | 00:00      |  |
|              | Save/Apply |  |

f. **System Time**: When 'NTP (Network Time Protocol)' is enabled, the AP will synchronize the system time to the installed location when connected to the internet.

| all Dathboard           |             |                     |   |
|-------------------------|-------------|---------------------|---|
| a second                |             |                     |   |
| 2 wited                 | Enable NTP  |                     |   |
| Q WAN                   | Time Zone   | Asia/Shanghai       | 3 |
| T Western               | System Time | 1970-01-01 15:24:59 |   |
| With Schedule           | NTP Server  | 0.pool.ntp.org      |   |
| Q up                    | NTP Server  | 1.pool.ntp.org      |   |
|                         | NTP Server  | 2.pool.ntp.org      |   |
| V Access Controller     |             | Save/Apply          |   |
| O System                |             |                     |   |
| Q <sup>*</sup> Advanced |             |                     |   |
| 3 DHCP Server           |             |                     |   |
| > Multiple SDD          |             |                     |   |
| 3 BF Patameter          |             |                     |   |
| 3 PNG-WatchDog          |             |                     |   |
|                         |             |                     |   |
| Scheduled Reboot        |             |                     |   |